# **HP Operations Orchestration**

For Windows and Linux operating systems

Content Pack Version 12 for HP 00 Software Version 9.x

**Release Notes** 

Document Release Date: August 2013

Software Release Date: August 2013

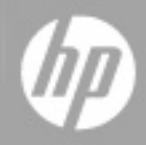

# **Legal Notices**

### Warranty

The only warranties for HP products and services are set forth in the express warranty statements accompanying such products and services. Nothing herein should be construed as constituting an additional warranty. HP shall not be liable for technical or editorial errors or omissions contained herein.

The information contained herein is subject to change without notice.

### **Restricted Rights Legend**

Confidential computer software. Valid license from HP required for possession, use or copying. Consistent with FAR 12.211 and 12.212, Commercial Computer Software, Computer Software Documentation, and Technical Data for Commercial Items are licensed to the U.S. Government under vendor's standard commercial license.

## **Copyright Notice**

© Copyright 2013 Hewlett-Packard Development Company, L.P.

### **Trademark Notices**

Adobe™ is a trademark of Adobe Systems Incorporated.

Microsoft® and Windows® are U.S. registered trademarks of Microsoft Corporation.

UNIX® is a registered trademark of The Open Group.

This product includes an interface of the 'zlib' general purpose compression library, which is Copyright © 1995-2002 Jean-loup Gailly and Mark Adler.

# **Documentation Updates**

The title page of this document contains the following identifying information:

- Software Version number, which indicates the software version.
- Document Release Date, which changes each time the document is updated.
- Software Release Date, which indicates the release date of this version of the software.

To check for recent updates or to verify that you are using the most recent edition of a document, go to:

### http://h20230.www2.hp.com/selfsolve/manuals

This site requires that you register for an HP Passport and sign in. To register for an HP Passport ID, go to:

### http://h20229.www2.hp.com/passport-registration.html

Or click the New users - please register link on the HP Passport login page.

You will also receive updated or new editions if you subscribe to the appropriate product support service. Contact your HP sales representative for details.

# **Support**

Visit the HP Software Support Online web site at:

### http://www.hp.com/go/hpsoftwaresupport

This web site provides contact information and details about the products, services, and support that HP Software offers.

HP Software online support provides customer self-solve capabilities. It provides a fast and efficient way to access interactive technical support tools needed to manage your business. As a valued support customer, you can benefit by using the support web site to:

- Search for knowledge documents of interest
- Submit and track support cases and enhancement requests
- Download software patches
- Manage support contracts
- Look up HP support contacts
- Review information about available services
- Enter into discussions with other software customers
- Research and register for software training

Most of the support areas require that you register as an HP Passport user and sign in. Many also require a support contract. To register for an HP Passport ID, go to:

#### http://h20229.www2.hp.com/passport-registration.html

To find more information about access levels, go to:

http://h20230.www2.hp.com/new\_access\_levels.jsp

# Contents

| Release Notes                                                     | 1 |
|-------------------------------------------------------------------|---|
| Contents                                                          | 5 |
| Introduction                                                      | 6 |
| What's New                                                        | 6 |
| Supported versions                                                | 6 |
| OO Content Pack 12 Documentation                                  | 7 |
| Installing OO Content Pack 12                                     | 8 |
| Installing OO Content Pack 12 Using the HP Live Network Connector | 8 |
| Installing OO Content Pack 12 Manually                            | 9 |
| Installing OO Content Pack 12 on a Local Central Server           | 9 |
| Windows                                                           | 9 |
| Linux                                                             | 1 |
| Installing OO Content Pack 12 on a Remote Central Server          | 2 |
| Windows1                                                          | 2 |
| Linux                                                             | 3 |
| Known Issues                                                      | 4 |
| Fixed Defects                                                     | 7 |

# Introduction

This document provides an overview of the changes made in HP Operations Orchestration Content Pack 12. It contains important information not included in the manuals or in online help.

OO Content Pack 12 is a cumulative Content Pack. It updates the repositories and RASes. The update does not remove any operations or flows. The patch only adds, modifies or changes the location of the specific content.

This is an English language only release.

### What's New

### **Supported versions**

- Support for the HP Application Lifecycle Management (ALM) integration version 11.50 has been added.
- Support for the HP Continuous Delivery Automation (CDA) integration versions 1.10 and 1.20 has been added.
- Support for the HP Fortify integration version 3.80 has been added.
- Support for the HP Live Network (LN) integration versions 3.11, 3.20, 3.30, and 3.40 has been added.
- Support for the HP Load Runner (LR) integration version 9.50 has been added.
- Support for the HP Network Node Manager (NNMi) integration versions 9.11, 9.20, 9.21, 9.22, and 9.23 has been added.
- Support for the HP Onboard Administrator integration version 3.71 has been added.
- Support for the HP Operations Manager (OM) integration version 9.00 Windows, and 9.00, 9.10, and 9.22 Unix has been added.
- Support for the HP Operations Manager I (OMi) integration version 9.22 has been added.
- Support for the Project and Portfolio Manager (PPM) integration version 9.1x (9.10 9.14) and 9.21 has been added.
- Support for the SiteScope integration versions 11.21 and 11.23 has been added.
- Support for the HP UCMDB integration versions 10.00 and 10.01 has been added.
- Support for the HP Virtual Connect Enterprise Manager (VCEM) integration version 7.x has been added.

### **OO Content Pack 12 Documentation**

The OO Content Pack 12 documentation set includes the following:

HP Operations Orchestration Integration Support Matrix

# **Installing 00 Content Pack 12**

You must install OO Content Pack 12 on an existing OO platform version of 9.00.01 or later.

You can install OO Content Pack 12 on top of an existing Content Pack 11 content installation. Use **platform 9.00** and the patches listed in the following table:

| Content            | Patch level      |
|--------------------|------------------|
| OO Content Pack 12 | 9.00.01          |
| OO Content Pack 12 | 9.00.02          |
| OO Content Pack 12 | 9.02 + 9.02.0002 |
| OO Content Pack 12 | 9.03.0001        |
| OO Content Pack 12 | 9.04             |
| OO Content Pack 12 | 9.05             |
| OO Content Pack 12 | 9.06             |
| OO Content Pack 12 | 9.07.x           |

All content needs to be checked in before applying the Content Pack.

If you encounter an issue with expired certificates after an upgrade or new installation of the OO 9.00 platform release before installing the OO Content Pack 12 release, apply the OO 9.02 platform patch (available on the HP Software Support Online portal) to the OO 9.00 platform release as instructed in the OO 9.02 platform patch release notes to resolve the issue. OO 9.02.0002 is a required patch for OO 9.02 that must be installed together with OO 9.02.

If you apply OO Content Pack 12 on top of an existing version of OO 9.00 and then re-install OO 9.00, you must also re-install OO Content Pack 12.

Although you can install OO Content Pack 12 manually, it is recommended that you install OO Content Pack 12 using the HP Live Network Connector.

# Installing OO Content Pack 12 Using the HP Live Network Connector

- 1. Configure the Live Network Connector (https://hpln.hp.com/group/hp-live-network-connector) and trigger a download for the OO updates stream.
- 2. At the location from which you install the Live Network Connector, type the following command in a terminal and then press ENTER:

live-network-connector download

3. At the same location, type the following command in a terminal and then press ENTER:

live-network-connector import

4. Restart the RAS service on all RASes in your OO deployment.

See the HP Live Network connector User guide for additional information.

**Note**: If you encounter a RAS update error during the following procedure, do the installation procedure again.

### **Installing 00 Content Pack 12 Manually**

You need to use Java 6 to install OO Content Pack 12. It is recommended that you to use the Java JRE shipped with OO, located in the **<OO\_HOME>/jre1.6** folder.

When installing OO Content Pack 12 manually, you can:

- Install on a Local Central Server.
- Install on a Remote Central Server.

### Installing 00 Content Pack 12 on a Local Central Server

### Windows

- 1. Close Studio and make sure that Central and your RAS are running by checking the status of the RSCentral and RSJRAS services.
- 2. Go to https://hpln.hp.com, click Operations Orchestration Community and log in.
- 3. On the left-hand side, click **Operations Orchestration Content Packs**. In the **Operations Orchestration Content Packs** box, click **Content**. Click **HP Operations Orchestration 9.00** and navigate to HP Operations Orchestration Content Pack 12.
- 4. Navigate to and copy the OO Content Pack 12 Installer version of **OO\_Content\_Pack\_12\_ Installer.jar** to a temporary directory.
- 5. Click the **Start** menu, and then click **Run**.
- 6. In the Run dialog box, type cmd and then click **OK**.
- 7. Make sure that the **bin** subdirectory, located in the **JVM** directory, is added to the PATH environment variable. In the command window, change the current directory to the temporary

#### one and type:

java -jar 00\_Content\_Pack\_12\_Installer.jar -centralPassword <your Central pa ssword>

8. Restart the RAS service on all RASes in your OO deployment.

#### Notes:

- On Windows 2008 and Windows 2008 R2 servers, you must have administrative privileges to install OO Content Pack 12. To get administrative privileges, follow these steps:
  - a. On the Start menu select All Programs, and then Accessories.
  - b. Right-click Command Prompt and then select the Run as administrator option.
- If you are using a Central user name other than the default admin, use the **-centralUsername** parameter in the command shown in **step 7** of the previous procedure as follows:

java -jar 00\_Content\_Pack\_12\_Installer.jar -centralUsername <non-default Centr al username> -centralPassword <your Central password>

#### For example:

java -jar 00\_Content\_Pack\_12\_Installer.jar -centralUsername sysadmin -centralP
assword mypassword

 If you are installing OO Content Pack 12 on a non-default port instead of the default port https://localhost:8443, use the -centralURL parameter in the command shown in step 7 of the previous procedure as follows:

java -jar 00\_Content\_Pack\_12\_Installer.jar -centralURL <non-default Central UR
L> -centralPassword <your Central password>

#### For example:

java -jar 00\_Content\_Pack\_12\_Installer.jar -centralURL https://central\_server1 :8080 -centralPassword mypassword

• To install OO Content Pack 12 even if there are conflicts between operation versions, use the **-forceInstall** parameter in the command shown in **step 7** of the previous procedure as follows:

java -jar 00\_Content\_Pack\_12\_Installer.jar -forceInstall -centralPassword <you
r Central password>

#### For example:

java -jar 00\_Content\_Pack\_12\_Installer.jar -forceInstall -centralPassword mypa
ssword

### Linux

- 1. Make sure that Central and your RAS are running by checking the status of the RSCentral and RSJRAS services.
- 2. Go to https://hpln.hp.com, click Operations Orchestration Community and log in.
- 3. On the left-hand side, click **Operations Orchestration Content Packs**. In the **Operations Orchestration Content Packs** box, click **Content**. Click **HP Operations Orchestration 9.00** and navigate to HP Operations Orchestration Content Pack 12.
- 4. Navigate to and copy the OO Content Pack 12 Installer version of **OO\_Content\_Pack\_12\_ Installer.jar** to a temporary directory.
- 5. Open a **terminal**.
- 6. Make sure that the **bin** subdirectory, located in the **JVM** directory, is added to the PATH environment variable. Use the **cd** command to change the current directory to the temporary one and type:

```
java -jar 00_Content_Pack_12_Installer.jar -centralPassword <your Central pa
ssword> -home <path to 00 installation folder>
```

7. Restart the RAS service on all RASes in your OO deployment.

#### Notes:

• If you are using a Central user name other than the default admin, use the **-centralUsername** parameter in the command shown in **step 6** of the previous procedure as follows:

java -jar OO\_Content\_Pack\_12\_Installer.jar -centralUsername <non-default Centr al username> -centralPassword <your Central password> -home <path to OO instal lation folder>

#### For example:

java -jar OO\_Content\_Pack\_12\_Installer.jar -centralUsername sysadmin -centralP assword mypassword -home /root/OO\_HOME

 If you are installing OO Content Pack 12 on a non-default port instead of the default port https://localhost:8443, use the -centralURL parameter in the command shown in step 6 of the previous procedure as follows:

java -jar OO\_Content\_Pack\_12\_Installer.jar -centralURL <non-default Central UR
L> -centralPassword <your Central password> -home <path to OO installation fol
der>

#### For example:

java -jar 00\_Content\_Pack\_12\_Installer.jar -centralURL https://central\_server1 :8080 -centralPassword mypassword -home /root/00\_HOME

 To install OO Content Pack 12 even if there are conflicts between operation versions, use the – forceInstall parameter in the command shown in step 6 of the previous procedure as follows:

java -jar 00\_Content\_Pack\_12\_Installer.jar -forceInstall -centralPassword<your Central password> -home <path to 00 installation folder>

For example:

```
java -jar OO_Content_Pack_12_Installer.jar -forceInstall -centralPassword mypa
ssword -home /root/OO_HOME
```

# Installing OO Content Pack 12 on a Remote Central Server

You need to have a locally installed Central.

### Windows

- 1. Make sure that Central and your RAS are running.
- 2. Go to https://hpln.hp.com, click Operations Orchestration Community and log in.
- 3. On the left-hand side, click **Operations Orchestration Content Packs**. In the **Operations Orchestration Content Packs** box, click **Content**. Click **HP Operations Orchestration 9.00** and navigate to HP Operations Orchestration Content Pack 12.
- 4. Navigate to and copy the OO Content Pack 12 Installer version of **OO\_Content Pack\_12\_ Installer.jar** to a temporary directory.
- 5. Click the Start menu, and then click Run.
- 6. In the Run dialog box, type cmd and then click **OK**.
- 7. Make sure that the **bin** subdirectory, located in the **JVM** directory, is added to the PATH environment variable. In the command window, change the current directory to the temporary one and type:

```
java -jar 00_Content_Pack_12_Installer.jar -centralURL <remote Central URL> -
centralPassword <your Central password>
```

8. Restart the RAS service on all RASes in the remote OO deployment.

Note:

- On Windows 2008 and Windows 2008 R2 servers, you must have administrative privileges to install OO Content Pack 12. To get administrative privileges, follow these steps:
  - a. On the Start menu select All Programs, and then Accessories.
  - b. Right-click **Command Prompt** and then select the **Run as administrator** option.

### Linux

- 1. Make sure that Central and your RAS are running.
- 2. Go to https://hpln.hp.com, click Operations Orchestration Community and log in.
- 3. On the left-hand side, click **Operations Orchestration Content Packs**. In the **Operations Orchestration Content Packs** box, click **Content**. Click **HP Operations Orchestration 9.00** and navigate to HP Operations Orchestration Content Pack 12.
- 4. Navigate to and copy the OO Content Pack 12 Installer version of **OO\_Content Pack\_12\_ Installer.jar** to a temporary directory.
- 5. Open a terminal.
- 6. Make sure that the **bin** subdirectory, located in the **JVM** directory, is added to the PATH environment variable. Use the **cd** command to change the current directory to the temporary one and type:

```
java -jar OO_Content_Pack_12_Installer.jar -centralURL <remote Central URL> -
centralPassword <your Central password> -home <path to OO installation folde
r>
```

7. Restart the RAS service on all RASes in the remote OO deployment.

# **Known Issues**

| Title and QC ID                                                                | Description                                                                                                    |
|--------------------------------------------------------------------------------|----------------------------------------------------------------------------------------------------|
| F5 Integration<br>QCCR1D85010                                                  | The <b>F5</b> integration does not support non-alphanumeric passwords. This is because the password is placed in an HTML GET string. The non-alphanumeric characters break the GET string. As a result, the string cannot be used in the password.                                                                                                    |
| UpdateAssignedTo<br>operation<br>QCCR1D131214                                  | The Library/Integrations/Hewlett-Packard/Network Node<br>Manager/9.0/Incidents/UpdateAssignedTo operation fails with a<br>Cannot interrogate model exception fault. The operation, should<br>return success and change the assignTo value to the one specified as<br>input value.                                                                                                    |
| Get and Put<br>operations<br>QCCR1D132829                                      | The Library/Operations/Remote File Transfer/FTP/Get and Library/Operations/Remote File Transfer/FTP/Put operations complete successfully even if given invalid values for the type input.                                                                                                    |
| Divider operation<br>QCCR1D135408                                              | The Library/Utility Operations/Math and Comparison/Simple<br>Evaluators/Divider operation completes successfully when a division by<br>zero occurs. The result is infinity. The operation has been modified to<br>check whether the divisor is zero. If the divisor is zero, the operation fails.                                                                                                    |
| Divider operation<br>QCCR1D135409                                              | When you use the Library/Utility Operations/Math and Comparison/Simple Evaluators/Divider operation to divide 0.0 by 0.0, the operation fails with a BigInteger divide by 0 message.                                                                                                    |
| Description for<br>includePaths in<br>RepositorySync<br>Plugin<br>QCCR1D138276 | The <b>RepositorySync</b> plugin description in the<br><b>Library/Integrations/Hewlett-Packard/Operations</b><br><b>Orchestration/Repository</b> folder for includePaths (paths to include)<br>should be clearer, as it actually refers to a logical offset from the<br>repository root, rather than a system storage path on the O/S. For<br>example, to include all flows under <b>My Ops Flows</b> , the input should be<br><b>Library/My Ops Flows</b> . The same description should apply to<br>excludePaths (paths to exclude). |
| Set System<br>Account and Set<br>System Property<br>operations<br>QCCR1D138282 | If you create a new system account and check it in, but the values for the system account username and password are empty, these are not available in any flow. This means that you will not be able to run an OO flow to create system account values in real-time by using the Library/Integrations/Hewlett-Packard/Operations Orchestration/Set System Account operation. The same behavior is found for the Library/Integrations/Hewlett-Packard/Operations Orchestration/Set System Property operation.                          |

| Title and QC ID                                                                    | Description                                                                                                    |
|------------------------------------------------------------------------------------|----------------------------------------------------------------------------------------------------|
| Base64 Decoder operation                                                           | The <b>Library/Utility Operations/Base64 Decoder</b> operation returns success if the data input value contains an invalid non-ASCII string and the value of the characterSet input is ASCII or shift-JIS. The operation                                                                                                    |
| QCCR1D138299                                                                       | should fail.                                                                                                    |
| Schedule Flow<br>operation<br>QCCR1D145676                                         | The Library/Integrations/Hewlett-Packard/Operations<br>Orchestration/Schedule Flow operation fails when executed from the<br>local repository against OO 9.03. This is due to the changes that took<br>place in OO 9.03 when the Scheduler was unified with Central.                                                                                                    |
| <b>OO Samples</b> Self<br>Integration<br>QCCR1D145994                              | As stated in their description, the Library/Integrations/Hewlett-<br>Packard/Operations Orchestration/Flow Execution/Samples/Filter<br>Flow Runs by Status and Library/Integrations/Hewlett-<br>Packard/Operations Orchestration/Flow Execution/Samples/Get<br>Last Run Status flows can run only from Central, and not from Studio.<br>However, the folder location (for example, Library/Integrations) is<br>hidden in Central.<br>To run the flows, you should use command line tools (for example,<br>JRSFlowInvoke.jar). Alternatively, you can copy these flows in another<br>location in the repository, and then execute using Central. |
| Redeploy<br>Template operation<br>QCCR1D149698                                     | The Library/Integrations/Hewlett-Packard/SiteScope/9.x and 10.x and 11.00/Redeploy Template operation fails with NullPointerException when the destination path is invalid.                                                                                                    |
| Get Application<br>Versions and Get<br>Applications<br>operations<br>QCCR1D150316  | The Library/Integrations/Hewlett-Packard/Continuous Delivery<br>Automation/Application/Get Application Versions operation fails with<br>NullPointerException when the applicationId input is left empty.<br>The Library/Integrations/Hewlett-Packard/Continuous Delivery<br>Automation/Application/Get Applications operation fails with<br>NullPointerException when filterBy is assigned byApplicationId<br>and value is assigned the value from the defect description.                                                                                                    |
| Read Test flow<br>QCCR1D150709                                                     | The Library/Integrations/Hewlett-Packard/Application Lifecycle<br>Management/Test Plan/Read Test flow returns different results when<br>useLabels is set to true than when it is set to false.                                                                                                    |
| Ant Script flow<br>QCCR1D154222                                                    | The <b>Library/Operations/Ant/Ant Script</b> flows' timeout input value is not taken into consideration when returning the results.                                                                                                    |
| Trigger Deploying<br>Topology To<br>Realized Platform<br>operation<br>QCCR1D155726 | The Library/Integrations/Hewlett-Packard/Continuous Delivery<br>Automation/Topology/Trigger Deploying Topology To Realized<br>Platform operation goes to success when given invalid values for the<br>deploymentName and deploymentSetId inputs, but deployment fails with<br>a NullPointerException on the CDA side.                                                                                                    |

| Title and QC ID                                                 | Description                                                                                                    |  |
|-----------------------------------------------------------------|----------------------------------------------------------------------------------------------------|--|
| Find Builds For<br>Realized Topology<br>operation               | Instead of failing when given a bad value for the realizedTopologyId input, the Library/Integrations/Hewlett-Packard/Continuous Delivery Automation/Topology/Find Builds For Realized Topology operation                                                                                                    |  |
| QCCR1D155731                                                    | goes to success, without returning any results.                                                                                                    |  |
| List Connectors<br>flow                                         | The Library/Integrations/Hewlett-Packard/ArcSight/Samples/List<br>Connectors sample flow does not return an error message in case of                                                                                                    |  |
| QCCR1D155796                                                    | negative scenarios.                                                                                                    |  |
| Windows error<br>messages<br>QCCR1D156392                       | For bad user name or password inputs, the operations in the <b>Library/Operations/File System/Windows Only</b> folder, and the <b>Library/Operations/Operating Systems/Windows/Ping</b> and <b>Trace Route</b> operations display a different error message on Windows 2012 than on Windows 2008 R2.                                                                                             |  |
| vCloud error<br>messages                                        | The <b>vCloud 5.1.x</b> and <b>vCloud 1.5</b> servers return different error messages than the <b>vCloud 1.0</b> server.                                                                                                    |  |
| QCCR1D157090                                                    |                                                                                                    |  |
| QCCR1D159372                                                    |                                                                                                    |  |
| Remove Datastore<br>from Host operation<br>QCCR1D157920         | When ran with a bad value for the dataStore input, the<br>Library/Integrations/VMware/VMware Virtual Infrastructure and<br>vSphere/Host/Storage/Remove Datastore from Host operation returns<br>a different message than it used to before vSphere 5.1.                                                                                                    |  |
| SCVMM error<br>messages<br>QCCR1D159032                         | When ran with an invalid owner input value, the<br>Library/Integrations/Microsoft/System Center Virtual Machine<br>Manager/Virtual Machine/Set Virtual Machine and<br>Library/Integrations/Microsoft/System Center Virtual Machine<br>Manager/Hardware Profile/New Hardware Profile and Set Hardware<br>Profile flows return a different error message for SCVMM 2012 than for<br>SCVMM 2008 R2. |  |
| SCVMM error<br>messages<br>QCCR1D159236                         | When ran with invalid values for the template, networkUtilization or cpuMax inputs, flows return a different error message for SCVMM 2012 than for SCVMM 2008 R2.                                                                                                    |  |
| System Center<br>Orchestrator<br>authentication<br>QCCR1D159369 | The operations from the Library/Integrations/Microsoft/System Center Orchestrator folder fail when ran using a local user and the host is included in a domain.                                                                                                    |  |

# **Fixed Defects**

The following items are fixed in the current software release. The reference number for each fixed defect is the Quality Center Change Request (QCCR) identifier.

For more information about fixed defects, visit HP Software Support Online, or contact your HP Support representative directly.

| Title and QC ID                                              | Description and Fix                                                                                                    |
|--------------------------------------------------------------|----------------------------------------------------------------------------------------------------|
| Get Schedule<br>Details operation<br>QCCR1D145511            | The Library/Integrations/Hewlett-Packard/Operations Orchestration/Get Schedule Details operation failed when executed from the local repository against OO 9.03. This was due to the changes that took place in OO 9.03 when the Scheduler was unified with Central.                    |
| Get Flow<br>Schedules<br>operation<br>QCCR1D145513           | The Library/Integrations/Hewlett-Packard/Operations Orchestration/Get Flow Schedules operation failed when executed from the local repository against OO 9.03. This was due to the changes that took place in OO 9.03 when the Scheduler was unified with Central.                      |
| Delete Flow<br>Schedule<br>operation<br>QCCR1D145514         | The Library/Integrations/Hewlett-Packard/Operations<br>Orchestration/Delete Flow Schedule operation failed when executed from<br>the local repository against OO 9.03. This was due to the changes that took<br>place in OO 9.03 when the Scheduler was unified with Central.           |
| Disable Virtual<br>Machine Undo<br>Disk flow<br>QCCR1D158218 | The Library/Integrations/Microsoft/System Center Virtual Machine<br>Manager/Virtual Machine/Disable Virtual Machine Undo Disk flow failed<br>when run against SCVMM version 2012. The failure occured because the<br>DisableUndoDisk-VM Powershell cmdlet was deprecated in SCVMM 2012. |